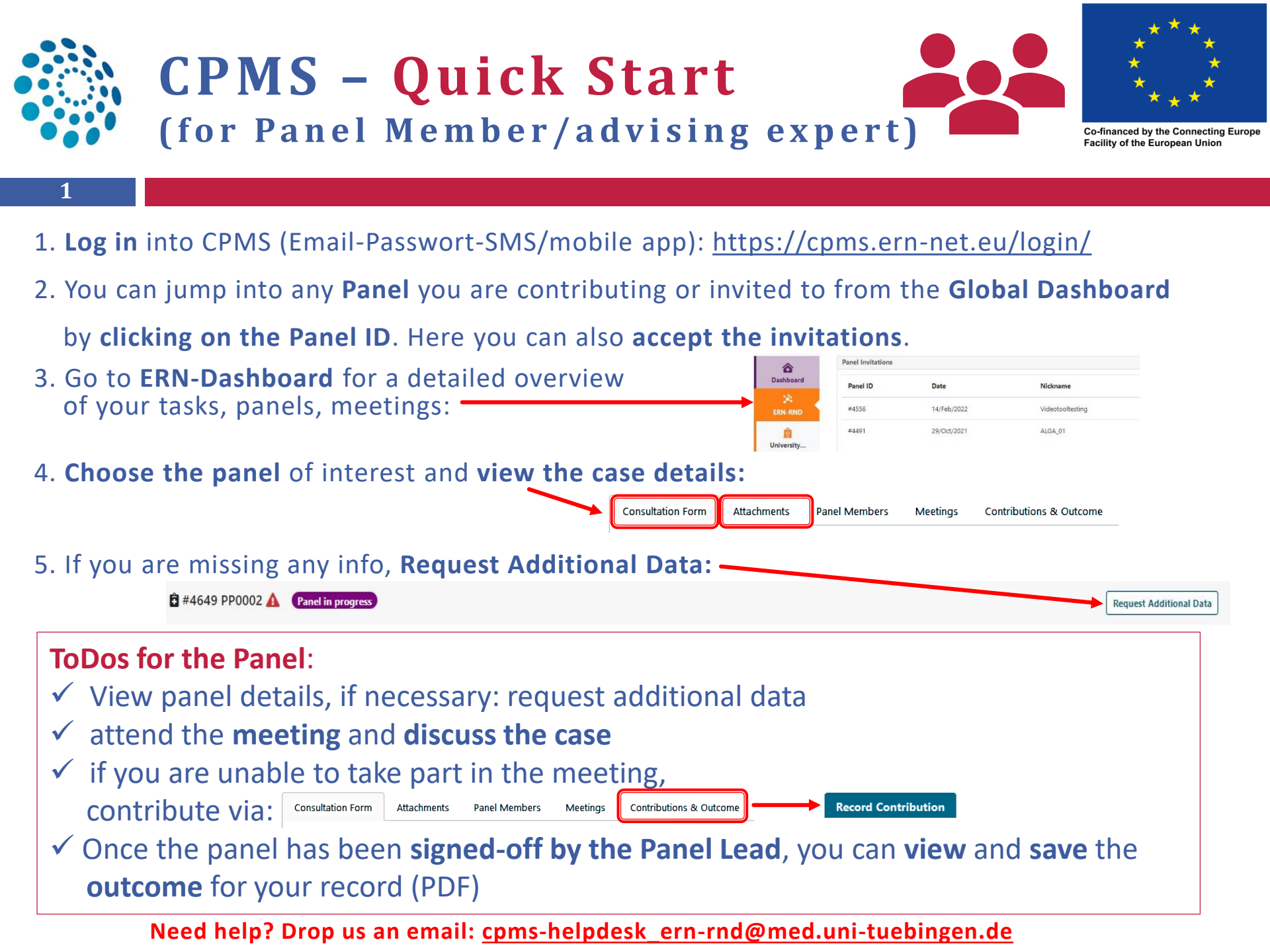

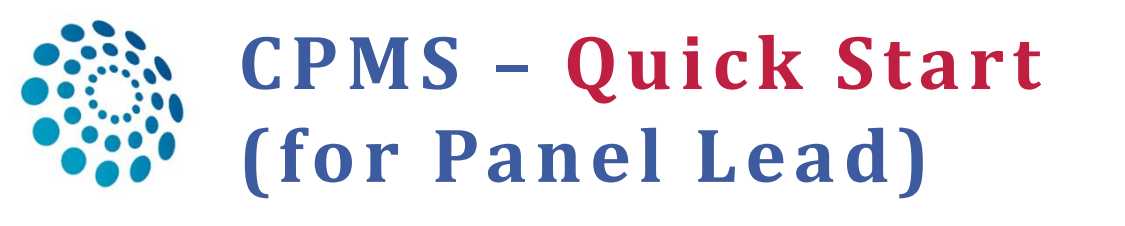

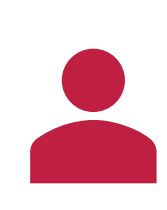

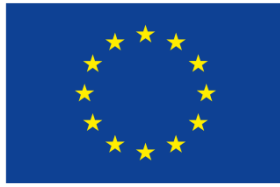

Co-financed by the Connecting Europe Facility of the European Union

Phenotype/Genetic Feature and Biobanks Family History

History of Past Illness and

Surgical Procedures Transplantation History

Medication Summary

Medical Documents

Special Treatment Intervention

Health Behaviours Allergies and Other Adverse

Reactions

Disorders

Others

1. Log in into CPMS (Email-Passwort-SMS/Mobile App): <u>https://cpms.ern-net.eu/login/</u>

University

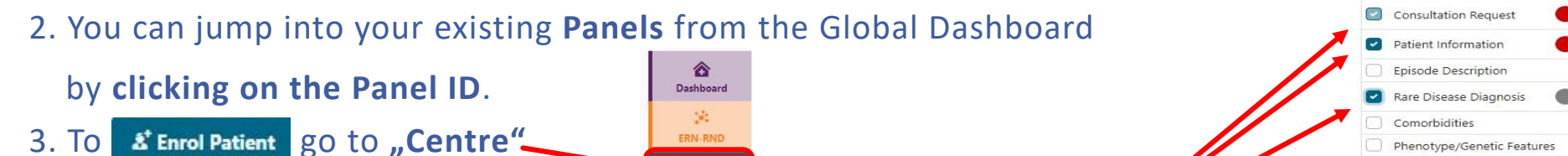

- [Remember: Consent for care is mandatory]
- 4. Select the most **relevant sections** to **describe the case OR** upload a ppt with all relevant details (ERN-RND template available)
- 5. To add attachments tick the box "Medical Documents"
- Invite panel members to the panel
  OR ask CPMS helpdesk via email to choose suitable experts for you
- 7. If you want to **discuss the case** at a **Jour Fix** or need a **particular expert from another ERN**, or a non-ERN centre to be part of your panel, **inform the CPMS Helpdesk**

Consultation Form

Accept / Refuse

Thematic area:

Panel Members

Available

--- Entire ERN --

Attachments

Available Healthcare Professionals

Meetings

Co-ordinator Assistance

## **ToDos for the Panel**:

2

 ✓ attend the meeting write the case outcome, based on the recorded contributions (written or spoken) of the other panel members.

Sign-off the panel (the other panel members can view and save it for own records).
 Close the panel. You can easily re-open it for a follow up.

Need help? Drop us an email: <a href="mailto:cpms-helpdesk\_ern-rnd@med.uni-tuebingen.de">cpms-helpdesk\_ern-rnd@med.uni-tuebingen.de</a>